## THOMAS-KRENN FIREWALL-SYSTEME MIT VORINSTALLIERTEM OPNSENSE

## **Erste Schritte**

- 1. Packen Sie die OPNsense-Firewall aus der Verpackung aus.
- 2. Stecken Sie je ein Netzwerkkabel an die WAN- und LAN-Buchse an.
  - · WAN:
  - · igb1 mit einer DHCP-Konfiguration
  - Wichtiger Hinweis: Bei Systemen mit igb und weiteren Schnittstellen (z.B. bnxt/ix/ixl) kann WAN auch auf bnxt1, ix1 oder ixl1 liegen, bitte beachten Sie hierzu die Ausgabe am Monitor.
  - · LAN:
    - · igb0 fixe IP: 192.168.1.1
  - Wichtiger Hinweis: Bei Systemen mit igb und weiteren Schnittstellen (z.B. bnxt/ix/ixl) kann LAN auch auf bnxt0, ix0 oder ixl0 liegen, bitte beachten Sie hierzu die Ausgabe am Monitor.
  - **Hinweis:** Die Anordnung der Netzwerk-Schnittstellen zeigt der folgende Wikiartikel: thomas-krenn.com/de/wiki/Thomas-Krenn\_OPNsense\_Firewalls\_Netzwerk\_Schnittstellen
- 3. Versorgen Sie die Firewall Appliance mit **Strom** und **schalten Sie diese ein.**
- 4. Sie können auch einen Monitor mit der Appliance verbinden.
  - · Sie erhalten dann eine Anzeige der OPNsense-Konsole.
  - Diese Konsole zeigt unter anderem an, welche Netzwerkbuchsen von der OPNsense-Software für LAN und WAN reserviert wurden.
- 5. Verbinden Sie sich mit einem Notebook oder Desktop Computer per Netzwerkkabel zur LAN-Schnittstelle.
- 6. Stellen Sie bei Ihrem Notebook die Netzwerkeinstellungen auf DHCP.
- 7. OPNsense betreibt auf der LAN-Schnittstelle folgendes Netz mit DHCP-Server: 192.168.1.0/24
- 8. Stellen Sie sicher dass Sie per DHCP am Notebook eine IP-Adresse erhalten haben.
- 9. Öffnen Sie einen Webbrowser Ihrer Wahl und rufen Sie die IP 192.168.1.1 auf.
- 10. OPNsense wird mit einem selbst signierten SSL-Zertifikat ausgeliefert.
  - Bestätigen Sie die Zertifikatsmeldung des Webbrowsers, um zur Loginseite zu gelangen.
  - $\cdot$  Optional können Sie das Zertifikat später austauschen.
- 11. Zum ersten Login verwenden Sie folgende Zugangsdaten:
  - $\cdot$  Benutzername: root
  - Passwort: Relation123!
- 12. Anschließend wird das OPNsense-Webinterface angezeigt.
- 13. Sie können nun mit dem Konfigurations-Wizard die Installation vervollständigen:
  - Die weitere Grundkonfiguration zeigt dieser Wikiartikel: thomas-krenn.com/de/wiki/OPNsense\_installieren#Konfiguration
  - $\cdot$  OPN sense ist nun grundlegend konfiguriert und Sie können die weiterführende Konfiguration vornehmen.

## Informationen im Thomas-Krenn-Wiki zu OPNsense

OPNsense installieren und konfigurieren: *thomas-krenn.com/de/wiki/OPNsense\_installieren* Weitere Themen und Installationsanleitungen zu OPNsense (zum Beispiel VPN-Dienste einrichten) finden Sie in der Kategorie OPNsense: *thomas-krenn.com/de/wiki/Kategorie:OPNsense* 

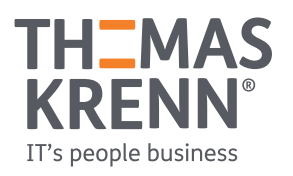